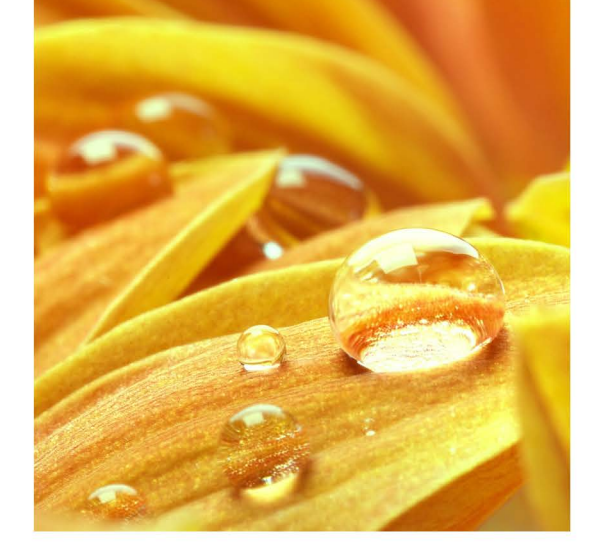

# EXCELLENCE IN ROOFING

RENOLIT WATERPROOFING

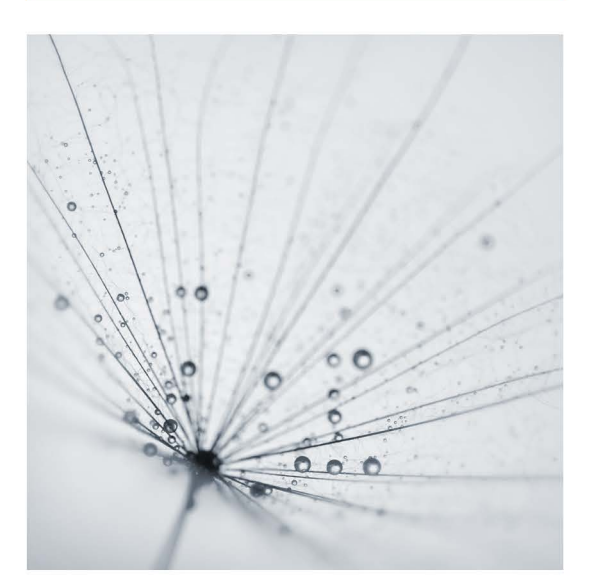

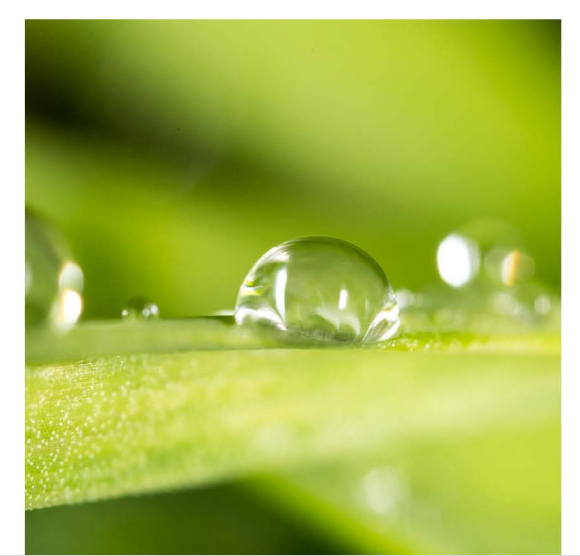

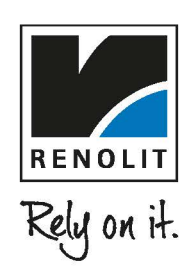

### **GUÍA DE APLICACIÓN PRODUCTOS RENOLIT**

El objeto de la presente guía de aplicación es guiar al usuario a la inclusión de los productos y sistemas de cubierta **RENOLIT** en su propio proyecto. Para tal efecto, deberá descargar el archivo **RVT** de la biblioteca de sistemas constructivos **RENOLIT** que desee integrar en su proyecto.

La biblioteca disponible se basa en los sistemas de cubierta listados a continuación:

RENOLIT ALKORPLAN RENOLIT ALKORSMART RENOLIT ALKORBRIGHT RENOLIT ALKORGREEN RENOLIT ALKORTEC

Todos los sistemas, a excepción del sistema ALKORGREEN incluyen la posibilidad de añadir el sistema ALKORSOLAR.

#### CONTENIDOS Y PROPIEDADES DE LOS SISTEMAS RENOLIT

| REMOLIT Buirks 8.4.<br>Description of the second second secon | RENOLITALKORPLAN Sistemas de cubierta | Guía de aplicación y uso |
|----------------------------------------------------------------------------------------------------|---------------------------------------|--------------------------|
| PERCUTAL///SPLANFFjuild/r maxdrise     Image: Control of Control of Co                                            |                                       |                          |
|                                                                                                    |                                       |                          |

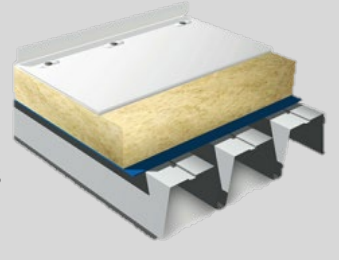

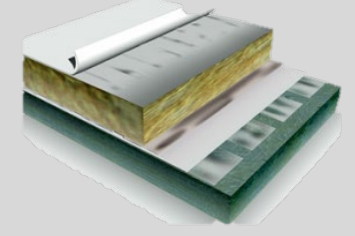

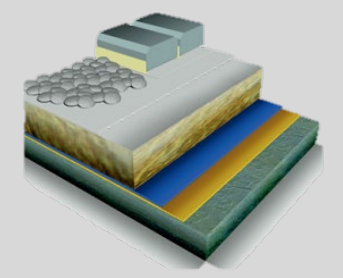

Todos los sistemas de cubiertas **RENOLIT** están configurados para mostrar un resumen de los sistemas y su composición al abrir el proyecto en Revit.

Los sistemas incluyen la información por tipo de soporte (hormigón – madera – acero/metálico), así como la gama de colores disponibles, según el tipo de membrana.

|  | <ul> <li>Posibilidad de instalación ALKORDESIGN/ALKORSOLAR</li> <li>RENOLIT ALKORPLAN Membrane - 35176/35278 - 1.5mm</li> <li>Aislamiento térmico tipo Lana de Roca</li> <li>SOPORTE ACERO - Inserte aquí el soporte definitivo</li> </ul> |  | - Antracita 79851 |
|--|----------------------------------------------------------------------------------------------------|--|-------------------|
|--|----------------------------------------------------------------------------------------------------|--|-------------------|

Todos los sistemas están preparados para ser utilizados sin necesidad de edición, a excepción del soporte definitivo, tal y como se detalla en el siguiente epígrafe.

Los sistemas incluyen tanto los materiales necesarios para su utilización, como la distribución de capas necesaria en cada sistema, además de los datos técnicos esenciales.

| po: ALKORPLAN F - Sistema fijado mecánicamente - So | ALKORPLAN F - Sistema fijado mecánicamente - Soporte Hormigón LR 🗸 🗸 |                |  |
|-----------------------------------------------------|----------------------------------------------------------------------|----------------|--|
| afaabaa da Kaa                                      |                                                                      | Cambiar nombre |  |
| Parámetros de tipo<br>Parámetro                     | Valor                                                                | =              |  |
| Construcción                                        |                                                                      | *              |  |
| structura                                           | Editar                                                               |                |  |
| irosor predeterminado                               | 0.3616 m                                                             |                |  |
| Gráficos                                            |                                                                      | \$             |  |
| atrón de relleno de detalle bajo                    |                                                                      |                |  |
| olor de relleno de detalle bajo                     | Negro                                                                |                |  |
| lateriales y acabados                               |                                                                      | \$             |  |
| Acabado del material                                | Liso                                                                 |                |  |
| Color                                               | Gris claro                                                           |                |  |
| Material membrana                                   | PVC-P                                                                |                |  |
| Presentación de membrana                            | Rollos                                                               |                |  |
| Cotas                                               |                                                                      | \$             |  |
| Anchura sistema                                     | Dependencia del sistema final                                        |                |  |
| Grosor membrana (mm)                                | 1,2 mm                                                               |                |  |
| ongitud de rollo de membrana                        | 20.0000 m                                                            |                |  |
| Propiedades analíticas                              |                                                                      | \$             |  |
| Coeficiente de transferencia de calor (U)           | 0.2534 W/(m <sup>2</sup> ·K)                                         |                |  |
| Resistencia térmica (R)                             | 3.9458 (m <sup>z</sup> ·K)/W                                         |                |  |
| Masa térmica                                        | 32.99 kJ/K                                                           |                |  |
| Absortancia                                         | 0.700000                                                             |                |  |
| Aspereza                                            | 3                                                                    |                |  |
| sfuerzos / Fuerzas de elementos                     |                                                                      | *              |  |
| longación de rotura                                 | => 15                                                                |                |  |
| stabilidad dimensional (%)                          | <= 0.3                                                               |                |  |
| Peso/m2 sistema                                     | Dependencia del sistema final                                        |                |  |
| Resistencia a tracción (N/50mm)                     | => 1050                                                              |                |  |
| l'emperatura de rotura en frío                      | -25º                                                                 |                |  |
| Resistencia a perforación por clavo (N)             | => 300                                                               |                |  |
| Resistencia al paso de vapor de agua                | 20.000                                                               |                |  |
| Datos de identidad                                  |                                                                      | *              |  |
| magen de tipo                                       |                                                                      |                |  |

Propiedades de tipo

| Familia: | Familia de sistema: Cubierta básica                              |
|----------|------------------------------------------------------------------|
|          |                                                                  |
| Tipo:    | ALKORPLAN F - Sistema fijado mecánicamente - Soporte Hormigón LR |

Duplicar... Cambiar nombre...

Cargar...

 $\sim$ 

 $\sim$ 

Parámetros de tipo

| Parámetro                               | Valor                                                                |  |  |  |  |
|-----------------------------------------|----------------------------------------------------------------------|--|--|--|--|
| Aspereza                                | 3                                                                    |  |  |  |  |
| Esfuerzos / Fuerzas de elementos        |                                                                      |  |  |  |  |
| Elongación de rotura                    | => 15                                                                |  |  |  |  |
| Estabilidad dimensional (%)             | <= 0.3                                                               |  |  |  |  |
| Peso/m2 sistema                         | Dependencia del sistema final                                        |  |  |  |  |
| Resistencia a tracción (N/50mm)         | => 1050                                                              |  |  |  |  |
| Temperatura de rotura en frío           | -25º                                                                 |  |  |  |  |
| Resistencia a perforación por clavo (N) | => 300                                                               |  |  |  |  |
| Resistencia al paso de vapor de agua    | 20.000                                                               |  |  |  |  |
| Datos de identidad                      |                                                                      |  |  |  |  |
| lmagen de tipo                          |                                                                      |  |  |  |  |
| Nota clave                              | J42                                                                  |  |  |  |  |
| Modelo                                  | Sistema fijado mecánicamente                                         |  |  |  |  |
| Fabricante                              | RENOLIT                                                              |  |  |  |  |
| Comentarios de tipo                     | Membrana PVC-P                                                       |  |  |  |  |
| URL                                     | https://www.renolit.com/waterproofing-roofing/es/productos/reno      |  |  |  |  |
| Descripción                             | RENOLIT ALKORPLAN es una membrana termoplástica a base de PVC-       |  |  |  |  |
| Descripción de montaje                  | Roofing - Single Ply Membrane                                        |  |  |  |  |
| Código de montaje                       | B3010120                                                             |  |  |  |  |
| Marca de tipo                           |                                                                      |  |  |  |  |
| Costo                                   | 0.00                                                                 |  |  |  |  |
| Ficha técnica                           | https://roofing-webservices.renolit.com/images/dcdw/renolit-alkor    |  |  |  |  |
| Normativa de aplicación                 | EN 12311-2; EN 1107-2; EN 495-5; EN 12310-1; EN 12310-2; EN 12316-2; |  |  |  |  |
| Referencia                              | 35276                                                                |  |  |  |  |
| Tipo de anclaje                         | Fijación mecánica                                                    |  |  |  |  |
| Vida útil (años)                        | 40                                                                   |  |  |  |  |
| General                                 |                                                                      |  |  |  |  |
| Aplicación                              | Cubiertas fijadas mecánicamente                                      |  |  |  |  |
| Datos                                   |                                                                      |  |  |  |  |
|                                         | 10                                                                   |  |  |  |  |

|    | Familia: | Cubierta básio                      | a                                  |                    |             |          |
|----|----------|-------------------------------------|------------------------------------|--------------------|-------------|----------|
|    | Tipo:    | ALKORPLAN F                         | - Sistema fijado mecánicamente - S | oporte Hormigón LR |             |          |
|    | Grosor t | otal: 0.3616 m (Po                  | defecto)                           |                    |             |          |
|    | Resister | ncia (R): 3.9458 (m <sup>2</sup> ·K | Ŵ                                  |                    |             |          |
|    | Masa té  | rmica: 32.99 k1/K                   |                                    |                    |             |          |
| -4 |          | Servis Rojie                        |                                    |                    |             |          |
|    | Capas    |                                     |                                    |                    |             |          |
|    |          | Función                             | Material                           | Grosor             | Envolventes | Variable |
|    | 1        | Contorno del núcleo                 | Capas por encima de envol          | 0.0000 m           |             |          |
|    | 2        | Acabado 1 [4]                       | ACABADO - Inserte aquí el          | 0.0300 m           |             |          |
|    | 3        | Substrato [2]                       | ALKORPLAN - membrana               | 0.0016 m           |             |          |
|    | 4        | Capa térmica/de aire [3]            | LR - AISLANTE LANA DE R            | 0.1300 m           |             |          |
|    | 5        | Estructura [1]                      | SOPORTE HORMIGÓN - In              | 0.2000 m           |             |          |
|    | 6        | Contorno del núcleo                 | Capas por debajo de envolv         | 0.0000 m           |             |          |
|    |          |                                     |                                    |                    |             |          |
|    |          |                                     |                                    |                    |             |          |
|    |          |                                     |                                    |                    |             |          |
|    |          |                                     |                                    |                    |             |          |
|    |          |                                     |                                    |                    |             |          |
|    |          |                                     |                                    |                    |             |          |
|    |          |                                     |                                    |                    |             |          |
|    |          |                                     |                                    |                    |             |          |
|    |          |                                     |                                    |                    |             |          |
|    |          |                                     |                                    |                    |             |          |
|    |          |                                     |                                    |                    |             |          |
|    |          |                                     |                                    |                    |             |          |
|    |          |                                     |                                    |                    |             |          |
|    |          |                                     |                                    |                    |             |          |
|    |          |                                     |                                    |                    |             |          |
|    |          |                                     | l                                  | <u> </u>           |             |          |

×

| Explora | dor de materiales - ALKORPLAN - membrana 35177 |                          |                                               | ? ×                      |
|---------|------------------------------------------------|--------------------------|-----------------------------------------------|--------------------------|
| Busca   | r                                              | Q Identidad Gráficos Asp | ecto Térmico +                                |                          |
| Mate    | riales del proyecto: Todo 🔹                    | ] IE ▼3 Membrana PVC     |                                               | : [] 🗙                   |
|         | Nombre                                         | ▼ Información            |                                               |                          |
|         | ALKORPLAN - Blanco                             | Nomb                     | e Membrana PVC                                |                          |
|         |                                                | Descripció               | n PVC-P                                       |                          |
|         | ALKORPLAN - Capa ALKORPLUS 81017               | Palabras clav            | e Membrana, Cubierta, Barrera de aire, térmic | o,sólido                 |
|         |                                                | Tip                      | o Sólido                                      |                          |
|         | ALKORPLAN - Cobre                              | Subclas                  | e Plástico                                    |                          |
|         | ALKORPLAN - Fieltro de protección 35121        | Unge<br>URL de orige     | n Kenolit                                     |                          |
|         |                                                |                          |                                               |                          |
|         | ALKORPLAN - Gris claro                         | ▼ Propiedades            | Transmite luz                                 |                          |
|         |                                                | Comportamient            |                                               | •                        |
|         | ALKURPLAN - Gris oscuro                        | Conductividad térmio     | a 0.1380 Con (m · k)                          | ÷                        |
|         | ALKORPLAN - membrana 35177                     | Calor específic          | • 2.0920 J/ (G · ° C)                         | *<br>*                   |
|         |                                                | Densida                  | d 930,00 kg/m <sup>3</sup>                    | <u>*</u>                 |
|         | ALKORPLAN - membrana A 35279                   | Emisivida                | d 0,95                                        | *                        |
|         |                                                | Permeabilida             | d 0,0000 ng/ (PA · s · m ²)                   | *<br>*                   |
|         | ALKORPLAN - membrana F 35276                   | Porosida                 | d 0,01                                        | *                        |
|         | ALKORPLAN - membrana lastrada 35177 LA         | Reflexivida              | d 0,00                                        | *<br>*                   |
|         |                                                | Resistencia eléctric     | a 1,0000E+16 Ω·m                              | *<br>*                   |
|         | ALKORPLAN - Plata                              |                          |                                               |                          |
|         | ALKORPLAN - Plata - Sistema lastrado           |                          |                                               |                          |
| Π       | ALKORPLAN - Terracota                          |                          |                                               |                          |
|         | ALKORPLAN - Verde cobre óxido                  |                          |                                               |                          |
| •       | ALKORPLUS - Capa drepante 81015                |                          |                                               |                          |
| 82      |                                                |                          |                                               | Aceptar Cancelar Aplicar |

En los archivos de catálogo, podrá encontrar un muestrario 3D con las capas de cada sistema, así como detalles 2D.

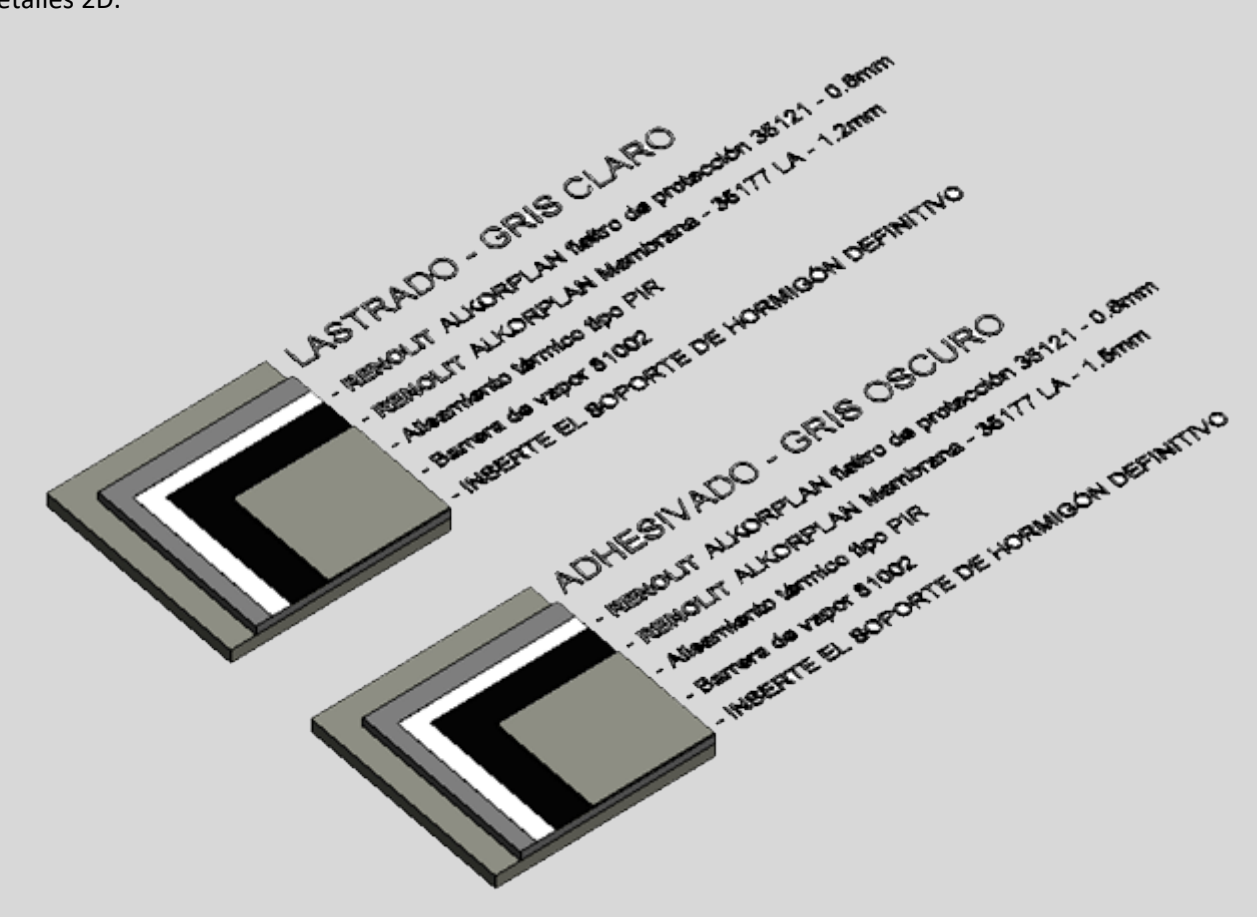

Para el empleo en proyecto, siga los siguientes pasos.

1. Descargue y abra el archivo de referencia que incluye el sistema de cubiertas **RENOLIT** que va a utilizar. Necesitará Autodesk Revit 2017 o posterior.

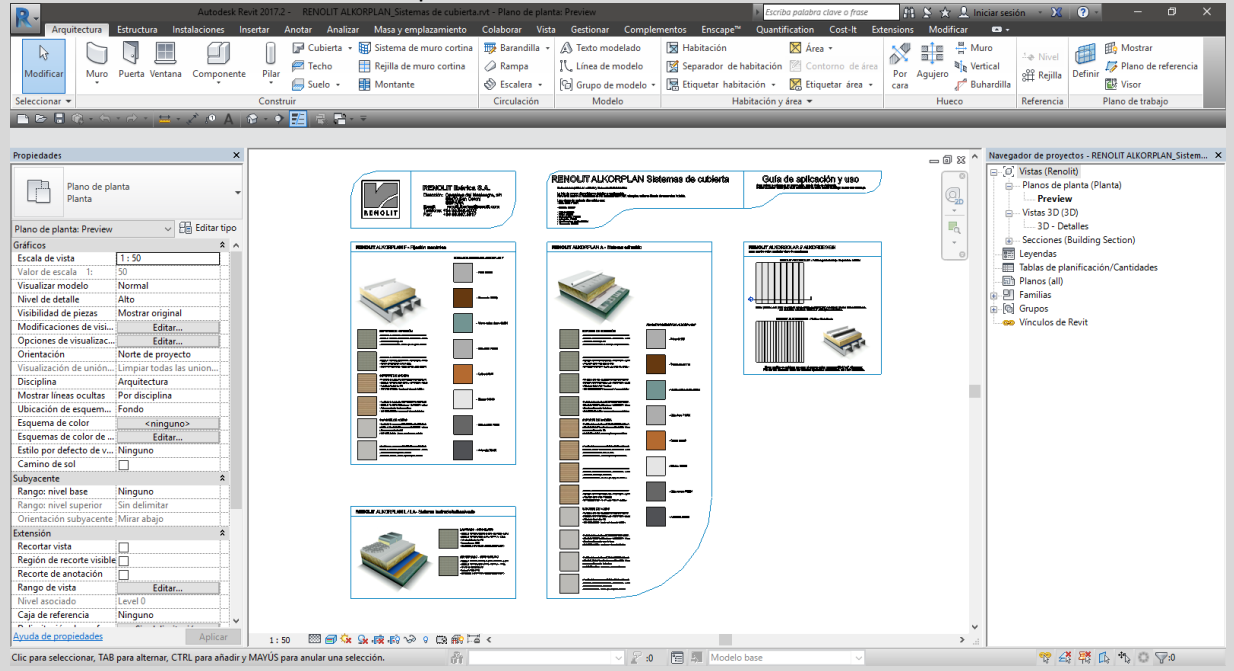

- 2. A continuación y sin cerrar el proyecto de referencia del catálogo, abra el proyecto donde desea incorporar el sistema de cubierta **RENOLIT**.
- 3. Acceda a la herramienta Transferir normas de proyecto, en la ficha Gestionar.

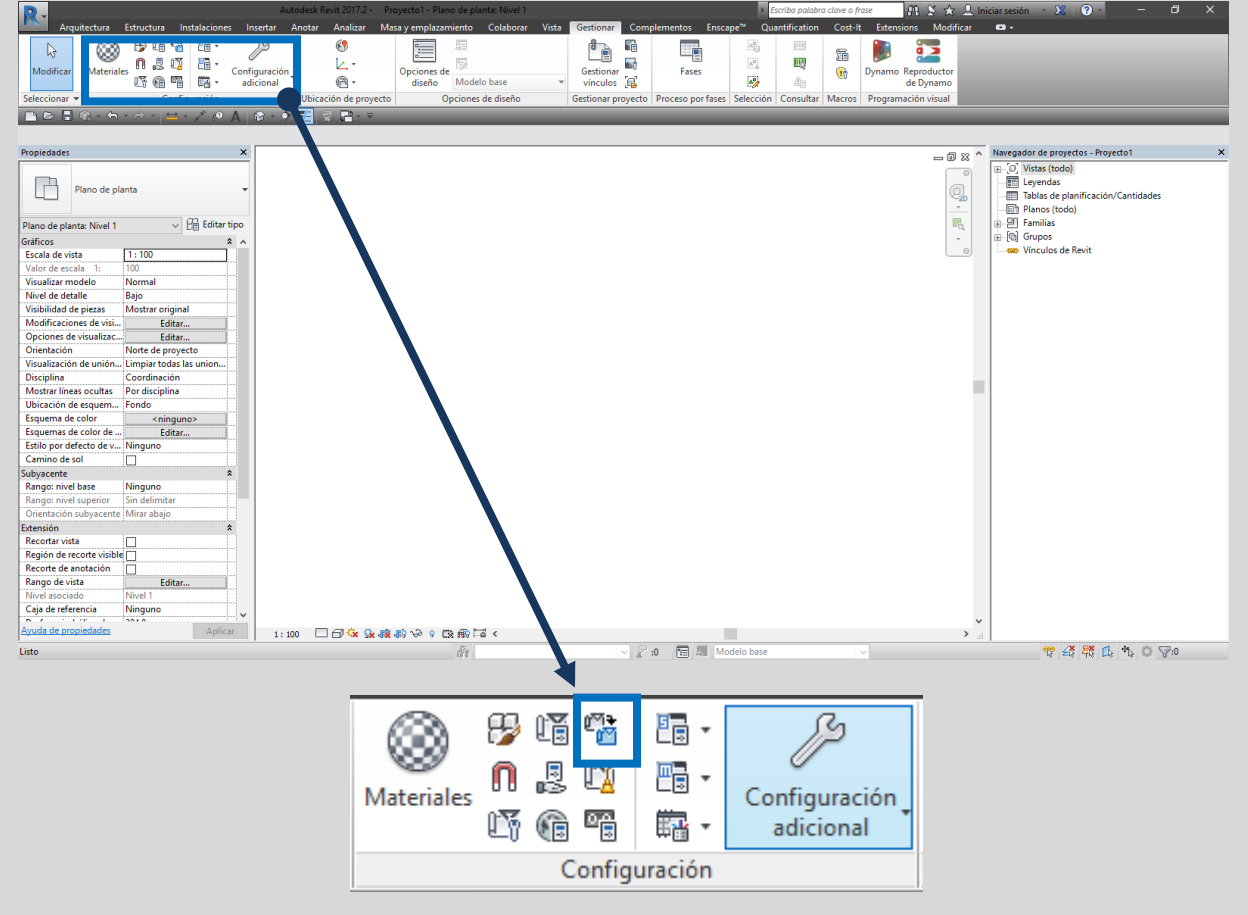

#### 4. Transfiera la categoría **Cubiertas** desde el archivo RVT que contiene el catálogo.

| Copiar desde: RENOLIT ALKORPLAN_Sistem Tipos de carga Tipos de carga Tipos de conducto Tipos de conducto flexible Tipos de construcción Tipos de construcción Tipos de cristalera inclinada | ^ | Seleccionar todos<br>No seleccionar ninguno |
|----------------------------------------------------------------------------------------------------|---|---------------------------------------------|
| Tipos de camino de escalera<br>Tipos de carga<br>Tipos de conducto<br>Tipos de conducto flexible<br>Tipos de construcción<br>Tipos de construcción                                          | ^ | Seleccionar todos<br>No seleccionar ninguno |
| □ Tipos de carga<br>□ Tipos de conducto<br>□ Tipos de conducto flexible<br>□ Tipos de ronstrucción<br>□ Tipos de cristalera inclinada<br>☑ Tipos de cubierta                                |   | No seleccionar ninguno                      |
| ☐ Tipos de conducto<br>☐ Tipos de conducto flexible<br>☐ Tipos de construcción<br>☐ Tipos de cristalera inclinada<br>☑ Tipos de cubierta                                                    |   | No seleccionar ninguno                      |
| □ Tipos de conducto flexible<br>□ Tipos de construcción<br>□ Tipos de cristalera inclinada<br>☑ Tipos de cubierta                                                                           |   |                                             |
| ☐ Tipos de construcción<br>☐ Tipos de cristalera inclinada<br>☑ Tipos de cubierta                                                                                                    |   |                                             |
| Tipos de cristalera inclinada                                                                                                    |   |                                             |
| √Tipos de cubierta                                                                                                    |   |                                             |
|                                                                                                    |   |                                             |
| Tipos de detalles repetidos                                                                                                    |   |                                             |
| Tipos de escalera                                                                                                    |   |                                             |
| Tipos de estimación de temperatura de cablea                                                                                                    |   |                                             |
| Tipos de etiqueta de familia de anotación                                                                                                    |   |                                             |
| Tipos de fluido                                                                                                    |   |                                             |
| Tipos de losa de cimentación                                                                                                    |   |                                             |
| Tipos de marca de corte                                                                                                    |   |                                             |
| Tinos de material de cableado                                                                                                    | ~ |                                             |
| < >                                                                                                    |   |                                             |

- 5. Ya puede cerrar el archivo de catálogo.
- 6. Utilice la herramienta **Cubierta**, en la ficha **Arquitectura**, para crear el sistema de cubierta que desee.
- 7. Finalmente, acceda a las propiedades de Tipo y seleccione el soporte y acabados definitivos.

| Editar m                                        | ontaje                       |                                                                                     |                           |                  |                     |             |          | ×        |
|-------------------------------------------------|------------------------------|-------------------------------------------------------------------------------------|---------------------------|------------------|---------------------|-------------|----------|----------|
| Familia<br>Tipo:<br>Grosor<br>Resista<br>Masa t | ercia (R): 3.<br>Sérmica: 3. | ubierta básica<br>LKORPLAN F - Si<br>.3616 m (Por de<br>.9458 (m²·K)/W<br>2.99 kJ/K | stema fijado me<br>fecto) | cánicamente - Si | oporte Hormigón PIR |             |          |          |
| Сара                                            | as                           |                                                                                     |                           |                  |                     |             |          |          |
|                                                 | Fun                          | ción                                                                                | Ma                        | terial           | Grosor              | Envolventes | Vai      | riable   |
| 1                                               | Contorno del                 | núcleo                                                                              | Capas por en              | cima de envol    | 0.0000 m            |             |          |          |
| 2                                               | Acabado 1 [4]                |                                                                                     | ACABADO - I               | nserte aquí el   | 0.0300 m            |             |          |          |
| 3                                               | Substrato [2]                |                                                                                     | ALKOKPLAIN                | - memprana       | 0.0016 m            |             |          |          |
| 4                                               | Capa térmica/                | /de aire [3]                                                                        | PIR - AISLAN              | TE POLIISOCI     | 0.1300 m            |             |          |          |
| 5                                               | Estructura [1]               |                                                                                     | SOPORTE HO                | RMIGON - In      | 0.2000 m            |             |          |          |
| 6                                               | Contorno del                 | nucleo                                                                              | Capas por de              | bajo de envolv   | 0.0000 m            |             |          |          |
|                                                 |                              |                                                                                     |                           |                  |                     |             |          |          |
|                                                 | Insertar                     | Suprimir                                                                            | Arriba                    | A                | bajo                |             |          |          |
| << \                                            | /ista previa                 |                                                                                     |                           |                  |                     | Aceptar     | Cancelar | Ayuda .: |

## WWW.RENOLIT.COM/ROOFING

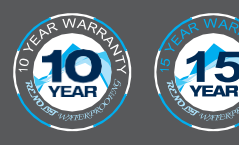

Todas nuestras soluciones de estanqueidad para cubiertas se benefician de una garantía de 10 años del fabricante y están montadas por instaladores certificados que han recibido una formación específica. Todas las membranas de estanqueidad para cubiertas de **RENOLIT** se han integrado en el programa de recogida y de reciclaje ROOFCOLLECT<sup>\*</sup>. La unidad de producción **RENOLIT** Ibérica SA en Sant Celoni (Barcelona) tiene la certificatión ISO 9001/14001.

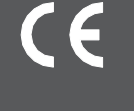

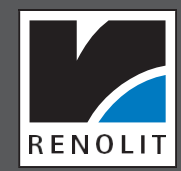

olus

viny

**RENOLIT** IBERICA S.A. Carretera del Montnegre, s/n - 08470 SAN CELONI (Barcelona) T +34 93 848 40 00 - F +34 93 867 55 17 - RENOLIT.iberica@RENOLIT.com